## オンライン講演会の参加(Zoomクイックリファレンス)

## 1. 講演室のURLを指定して接続

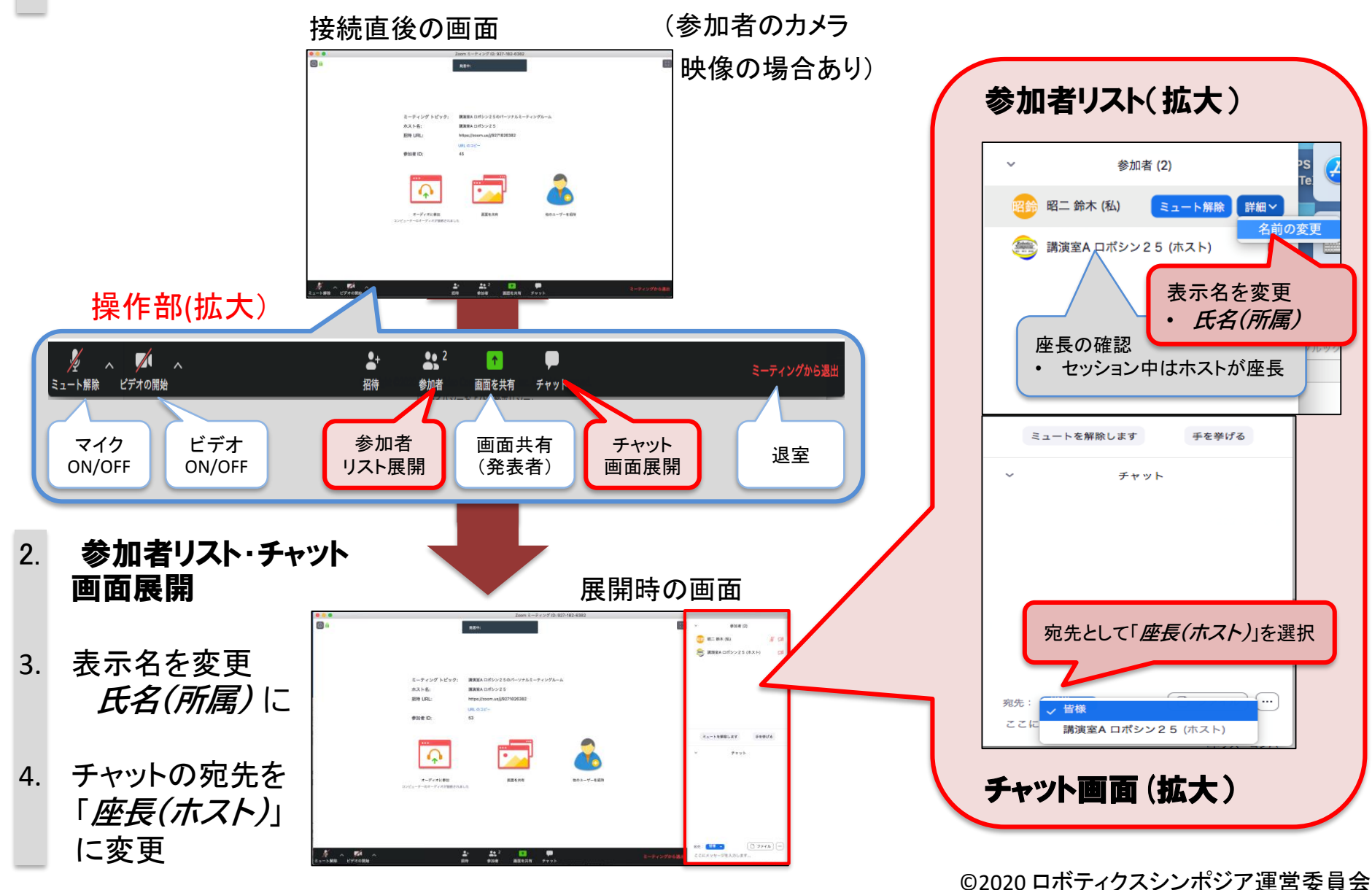